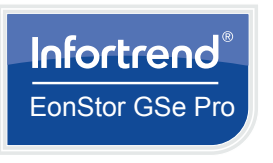

# **EonStor GSe Pro 100 Series** Quick Installation Guide

#### WARNING!

- · Only qualified service personnel should install and service this product to avoid injury.
- · Observe all ESD procedures during installation to avoid damaging the equipment.

#### 1 Preparing the tools

- Unpack the equipment and ensure that the following tools are available before installation.
- 1.1 Package contents

| Box contents                               | Quantity    |             |
|--------------------------------------------|-------------|-------------|
|                                            | GSe Pro 105 | GSe Pro 108 |
| Accessory box                              |             |             |
| Quick start guide                          | 1           |             |
| EonOne quick start guide                   | 1           |             |
| EonOne CD                                  | 1           |             |
| 3.5-inch hard drive screws                 | 32          |             |
| 2.5-inch hard drive screws                 | 32          |             |
| LAN cable                                  | 1           |             |
| RS-232C serial cable (mini<br>USB to DB-9) | 1           |             |
| Power cord box                             |             |             |
| Power cord                                 | 1           |             |
| Hard drive tray box                        |             |             |
| Hard drive trays                           | 5           | 8           |

- corresponding quantities are standard shipment, and may vary based on order requests.
- The cable box may vary on order request.

Description Item Description Item 1 Status LED panel 7 1 GbE RJ-45 ports 2 8 Power button USB 3.0 ports 3 9 Drive trays USB 2.0 ports Host/expansion board 10 4 Mini USB port slot 6 Restore default LED 1 Power socket 12 6 Kensington lock slot Restore default button

## 3 Installing the hard drives

GSe Pro 100 Series supports 2.5-inch and 3.5-inch hard drives.

WARNING! DO NOT remove more than one hard drive trays from the enclosure at the same time.

IMPORTANT! We strongly recommend you to install the hard drives to all hard drive trays for a complete system configuration.

#### To install the hard drives:

1. Press the release button to open the spring handle (A), then gently pull out the tray (B).

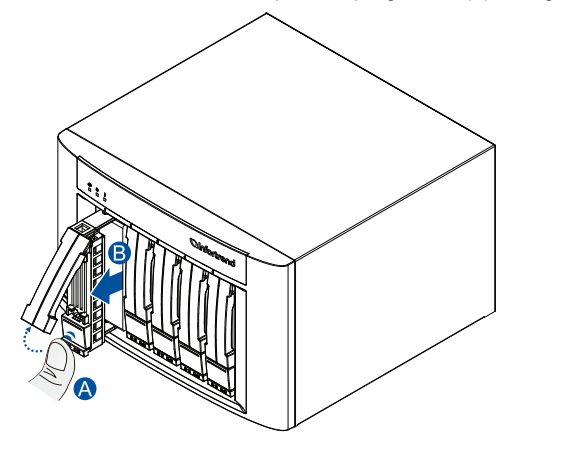

2. Orient and place the hard drive to the tray with the interface connectors facing the open side of the tray and the drive label is facing up (A), then secure the drive with four screws (B).

### 3.5-inch hard drive

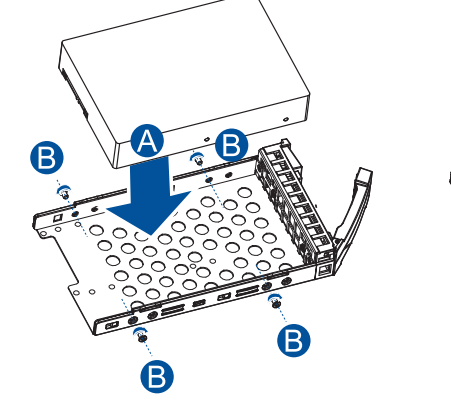

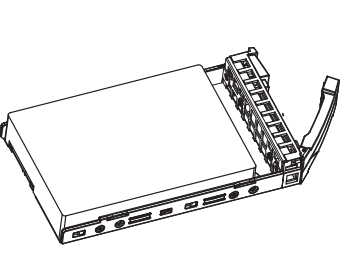

2.5-inch hard drive

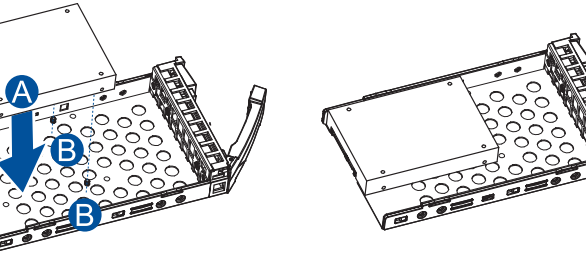

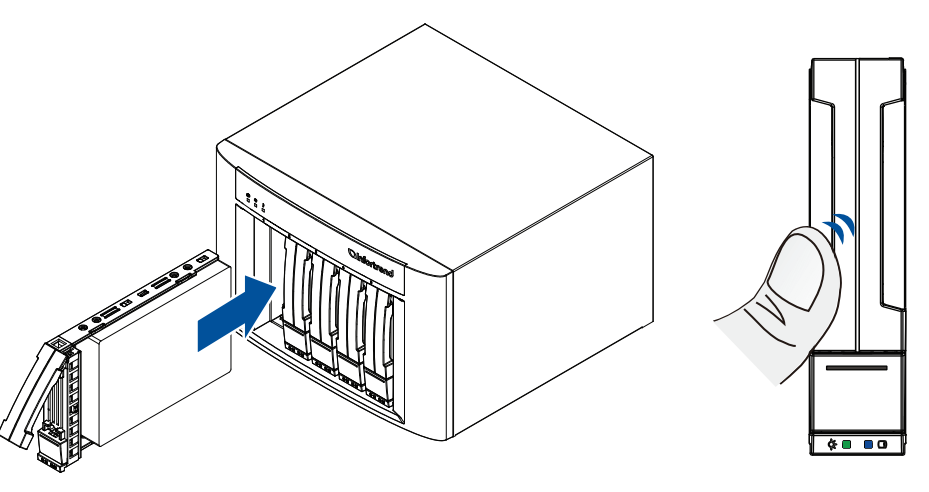

## 4 Installing the memory modules

3.

- To install the memory modules, follow these steps:
- 1. system (B)

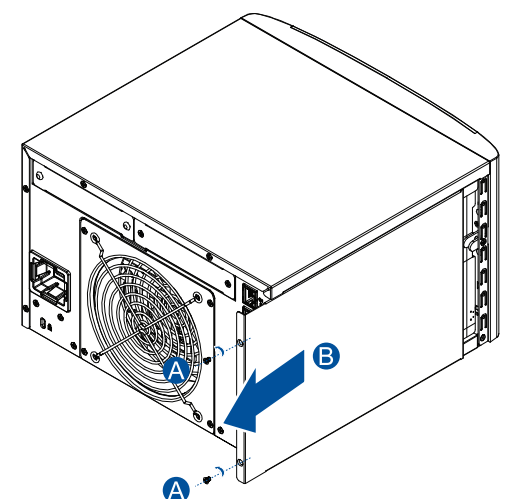

#### Insert the DIMM modules to the DIMM slots. 2.

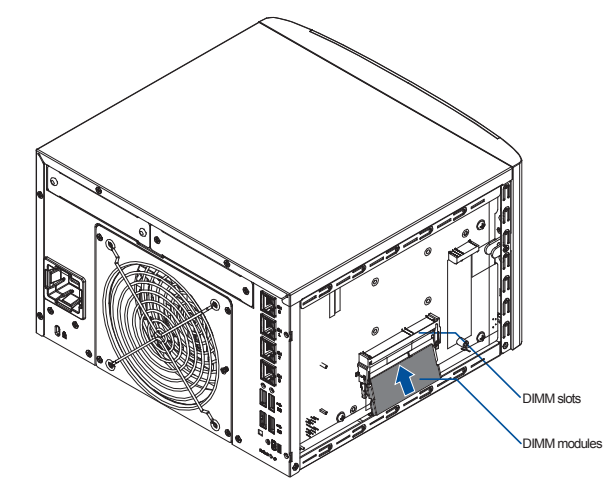

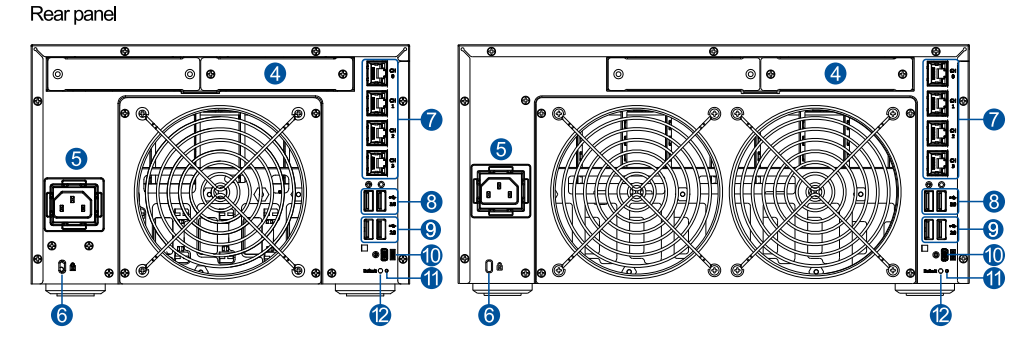

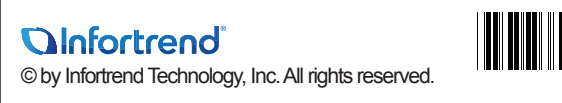

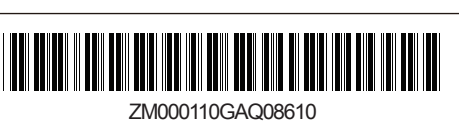

- NOTES:
- · The contents of the package and the

- 1.2 User-provided tools and components
  - Phillips screwdriver (medium size)
  - Flat screwdriver (small size)
  - · At least two 3.5-inch hard drives (up to 3 TB per drive)

IMPORTANT! We recommend you to install identical hard drives in all drive trays.

## 2 Interface overview

GSe Pro 100 Series comes with two models: GSe Pro 105 and GSe Pro 108.

GSe Pro 105

Front panel

\*\*\* 2 Ō

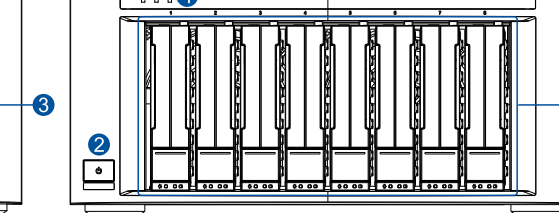

GSe Pro 108

Insert the assembled hard drive and tray to the enclosure with the spring handle open, then close the spring handle after the drive is fully inserted to the bay.

WARNING! Ensure that your system has all the drive bays occupied with the drive trays even if there are no hard drives installed. Without the drive trays, the ventilation is compromised and may cause overheating.

Facing the rear panel, remove the two screws from the right panel cover (A), then slide to remove from the

- 3. Slide the cover back to the system (A), then secure it with the two screws you removed in step 1 (B).
- 3. Turn the host/expansion board's knobs clockwise to secure the host/expansion board to the system.

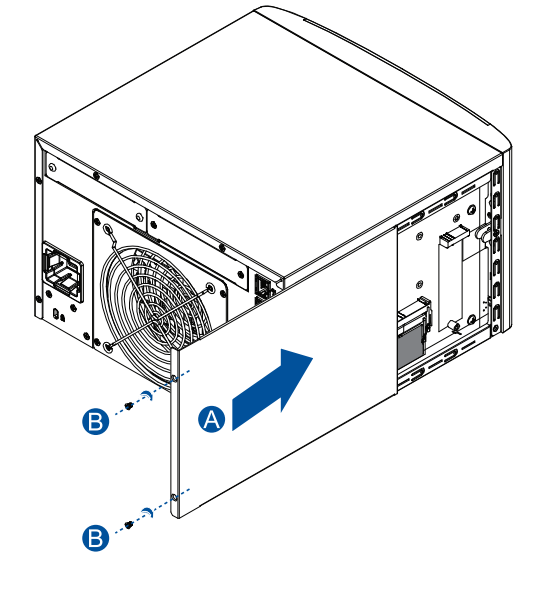

## 5 Installing a host/expansion board

IMPORTANT! Ensure that you installed at least four (4) 3.5-inch hard drives in bays 1-4 if you want to install a host/ expansion board.

To install a host/expansion board, follow these steps:

Facing the rear panel, remove the two screws that secure the host/expansion board's dummy cover to the 1. system

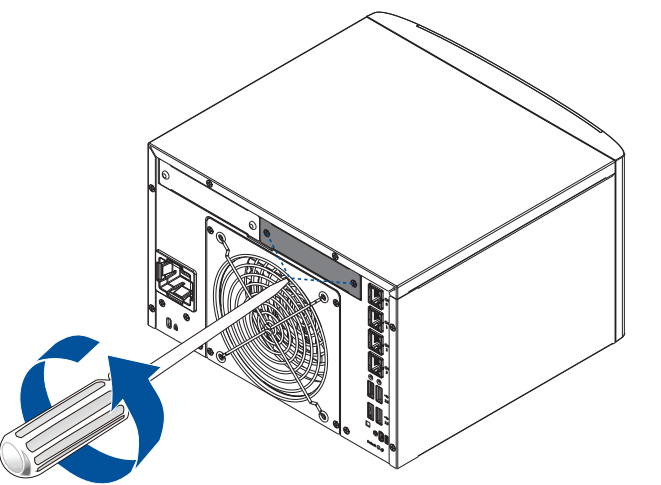

2. Orient and slide the host/expansion board into the host/expansion board slot.

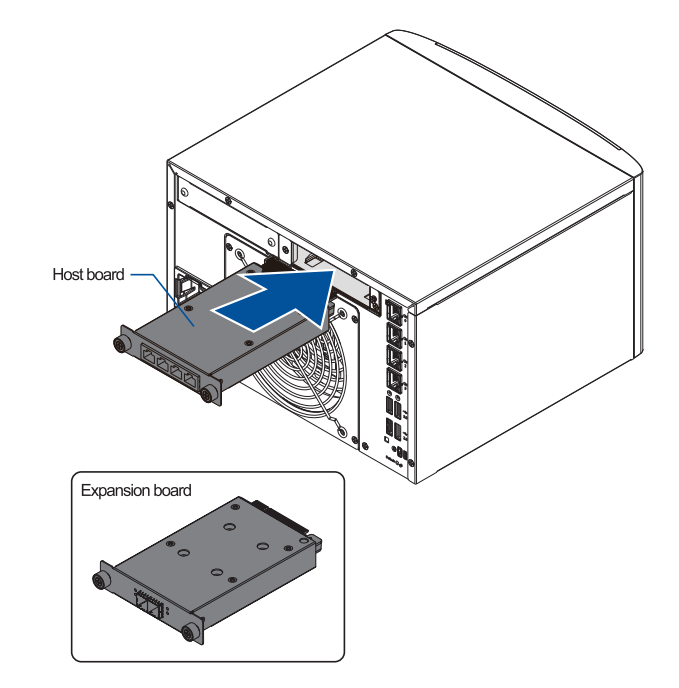

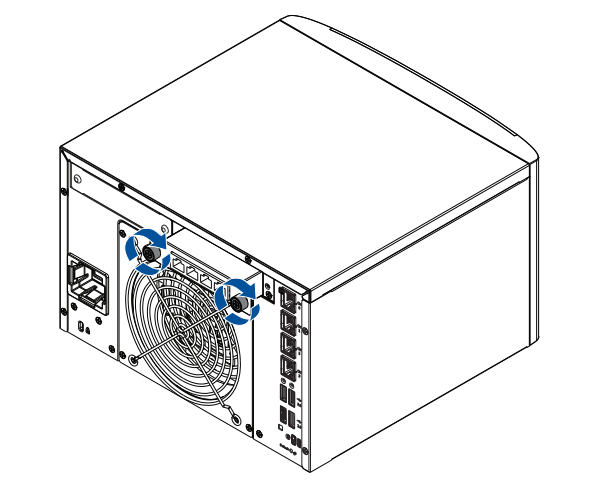

## 6 Connections

## 6.1 Connecting to interfaces

Connect the bundled cord to the power plug (A) and the Ethernet cable/s to the RJ-45 Ethernet ports (B).

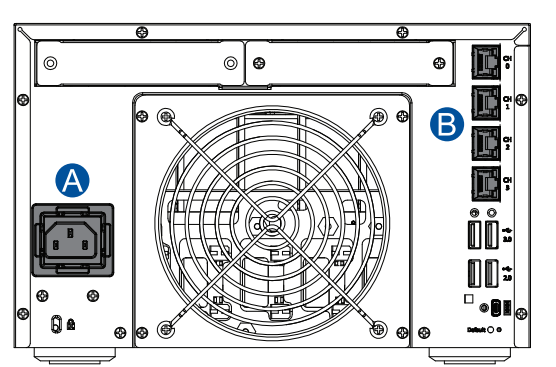

## 6.2 JBOD connections

### 6.2.1 Setting up the JBOD expansions

- 1. Locate the rotary ID switch on the JBOD's front panel.
- 2. Use a small flat-blade screwdriver to set a unique ID on the JBOD system.

IMPORTANT! When setting an ID on the JBOD system, you must start from 1. Use the same JBOD model if you want to attach more expansion systems.

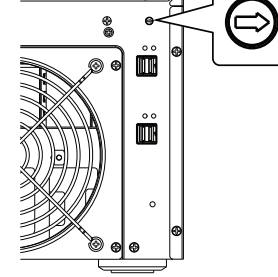

### 6.2.2 Connecting JBOD expansions

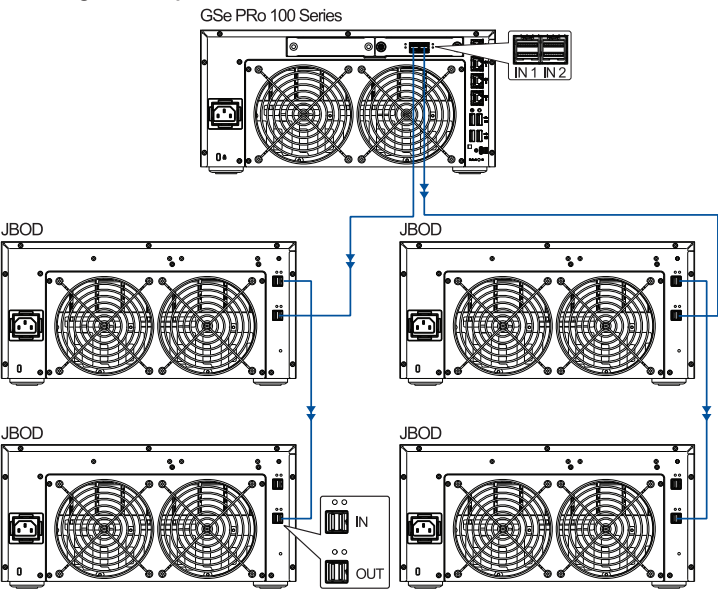

## 7 Power up

### 7.1 Turning on the system Press the power button to turn on the system.

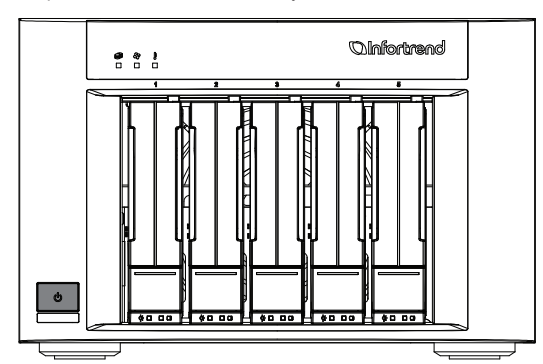

7.2 Verifying the status LEDs

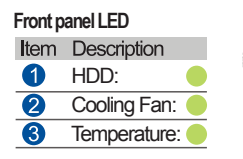

7.3 Turning off the system

# 8 Using EonOne

- To install and use EonOne:
- 1.
- 2.
- 3.

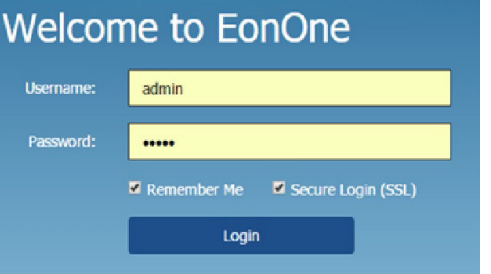

### NOTE: Use admin for username and password.

- 4. Add the system to Device List.
- 5.
- Click System to activate the license. 6.
  - save the file.

  - license.

Observe the LEDs located at the front panel of the system. If the LEDs show different status than what is described below, or if you hear an audible alarm, contact customer support

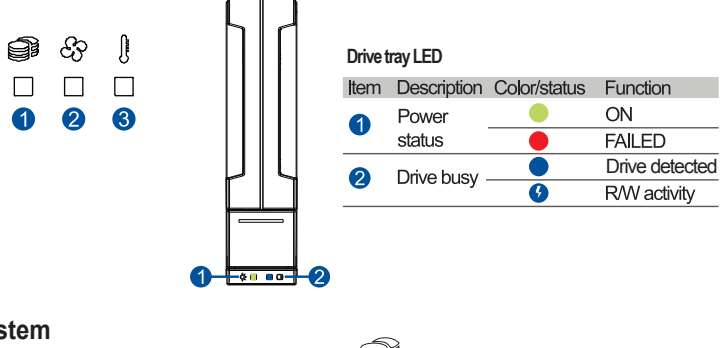

Press and hold the power button for five (5) seconds until the HDD LED blinks or flashes.

NOTE: Pressing the power button for ten (10) seconds forces the system to shut down.

Control your GSe Pro 100 Series system using the bundled EonOne GUI software via the host PC interface.

NOTE: Refer to your EonOne user manual for more details of the features and functions.

Connect the system to a remote computer's Ethernet port or to a host PC via the host links.

Insert the bundled CD in your CD drive and install EonOne Software Suite.

Once installed, launch EonOne, then log in as administrator.

Click 🍄 on the top-right corner to configure the system.

a. Click License Management > Generate License Apply File to generate a license application file, then

b. Visit <a href="https://support.infortrend.com">https://support.infortrend.com</a> and register using the generated License Application File. The license number is attached to the software license envelope.

c. Enter the license number, download the License Key File, then upload it to EonOne to activate the